OpenScape Business V2

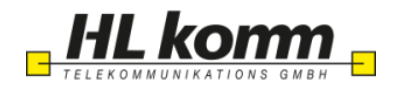

# How to Configure SIP Trunk for HLkomm

# **Table of Contents**

| 4  |
|----|
| 4  |
| 5  |
| 5  |
| .0 |
| .1 |
| 3  |
| -  |

# **Table of History**

| Date       | Version | Changes        |  |
|------------|---------|----------------|--|
| 20.11.2016 | 0.1     | First version  |  |
| 13.05.2017 | 0.2     | Second version |  |
|            |         |                |  |
|            |         |                |  |
|            |         |                |  |

## Information

#### Trunk Configuration Data provided by HL komm

The configuration data will be provided by HLkomm to the customer (via mail):

| Name in HL Komm<br>documentation | Example                                  | Used in Field of OSBiz-WBM                         |
|----------------------------------|------------------------------------------|----------------------------------------------------|
| Call Number:                     | 034299-547103- (00 – 99)                 |                                                    |
| Number of DIDs                   | 100                                      |                                                    |
| Account:                         | 004934299547103                          | Internet Telephony Station and Authorization Name: |
| SIP Username:                    | 004934299547103@unify-<br>sip.hlkomm.net | Not used                                           |
| SIP Password:                    | 123456                                   | Password &<br>(Confirm Password)                   |
| Number of voice-channels:        | 4                                        | Assigned Lines                                     |

## **Configuration Wizard**

#### **Internet Telephony**

Go to Central Telephony – "Internet Telephony"

| Startseite Administratoren                   | Einrichtung Experten-Modus Datensicherung Lizenzverwaltung Service-Center                                                        |  |  |  |
|----------------------------------------------|----------------------------------------------------------------------------------------------------|--|--|--|
| Einrichtung                                  |                                                                                                    |  |  |  |
| ▼ Wizards<br>Grundinstallation               | Zentrale Telephonie                                                                                                    |  |  |  |
| Endgeräte / Teilnehmer<br>Zentrale Telefonie | Bearbeiten Zugangsparamter des Internet-Telefonie Service Provider (ITSP) z.B. User-Account, Passwort, SIP-Rufnummer             |  |  |  |
| User-Telefonie                               | Bearbeiten Voicemail Zugangsrufnummer für integrierte Voicemail. Einrichtung von Sprachboxen                                     |  |  |  |
| Circuit                                      | Bearbeiten Telefonbuch / Kurzwahl<br>Einrichtung von zentralen Kurzwahlzielen für das Systeminterne Telefonbuch                  |  |  |  |
|                                              | Bearbeiten Multisite-Management<br>Einrichtung von multi ITSP Verbindungen                                                       |  |  |  |
|                                              | Bearbeiten Gesprächsdatenerfassung<br>Einrichtung von Verbindungsparameter der Gesprächsdatenerfassung für Gebührenapplikationen |  |  |  |
|                                              | Bearbeiten Wartemusik / Ansagen<br>Einspielen von neuen Melodien und Ansagen für die Wartemusik und Ansage vor dem Melden        |  |  |  |
|                                              |                                                                                                    |  |  |  |

The overview page appears for entering the location data. The most flexible type of configuration is to enter the Country code only.

| Übe                                                                                                    | ersicht |                         |
|----------------------------------------------------------------------------------------------------|---------|-------------------------|
|                                                                                                    |         |                         |
| Hinweis: Im Expertenmodus durchgeführte Änderungen müssen nach Durchlaufen des Wizards überprüft/wiederholt werden.<br>Hinweis: Für Leistungsmerkmale wie Internet-Telefonie' und MeetMe-Konferenz' wird mindestens die Konfiguration der Länderkennzahl begöfigt |         |                         |
| Anlagenrufnummer                                                                                                    |         |                         |
| Ländervorwahl: 00                                                                                                    | 49      | (zwingend erforderlich) |
| Ortsnetzkennzahl: 0                                                                                                    |         | (optional)              |
| Anlagenrufnummer:                                                                                                    |         | (optional)              |
|                                                                                                    |         |                         |
|                                                                                                    |         |                         |
|                                                                                                    |         |                         |
|                                                                                                    |         |                         |
|                                                                                                    |         |                         |
|                                                                                                    |         |                         |
|                                                                                                    |         |                         |
|                                                                                                    |         |                         |
|                                                                                                    |         |                         |
|                                                                                                    |         |                         |
|                                                                                                    |         |                         |
|                                                                                                    |         |                         |
|                                                                                                    |         |                         |
|                                                                                                    |         |                         |
|                                                                                                    |         |                         |
|                                                                                                    |         |                         |
| Hilfe Abbrechen Zurück OK & Weiter                                                                                                    |         |                         |

Click [OK & Next].

Provider configuration and activation for Internet Telephony -> No call via Internet -> uncheck Use County specific view: Deutschland and select HLkomm.

|                   |                                                         | Provider-Konfiguration und -Aktivierung für Internet-Telefonie |
|-------------------|---------------------------------------------------------|----------------------------------------------------------------|
|                   |                                                         | Keine Telefonie über Internet:                                 |
|                   |                                                         | Länderspezifische Ansicht: Deutschland                         |
| Hinweis: Im Exper | tenmodus durchgeführte Änderungen müssen nach Durchlauf | fen des Wizards überprüft/wiederholt werden.                   |
|                   | Provider aktivieren                                     | Internet-Telefonie Service Provider                            |
| Hinzufügen        |                                                         | Anderer Provider                                               |
| Bearbeiten        |                                                         | 1&1                                                            |
| Bearbeiten        |                                                         | COLT UK & Europe                                               |
| Bearbeiten        |                                                         | COLT VPN                                                       |
| Bearbeiten        |                                                         | cosmote                                                        |
| Bearbeiten        |                                                         | Ecotel sipTrunk 2.0                                            |
| Bearbeiten        |                                                         | ecotel sipTrunk Connect 1.0                                    |
| Bearbeiten        |                                                         | ecotel sipTrunk DDI                                            |
| Bearbeiten        |                                                         | Ennit AG                                                       |
| Bearbeiten        |                                                         | equada                                                         |
| Bearbeiten        |                                                         | GMX                                                            |
| Bearbeiten        |                                                         | HFO Telecom NGN                                                |
| Bearbeiten        |                                                         | нкви                                                           |
| Bearbeiten        | <b>V</b>                                                | HLKomm                                                         |
| Bearbeiten        |                                                         | MK Netzdienste                                                 |
| Bearbeiten        |                                                         | M-net                                                          |
| Bearbeiten        |                                                         | myCosmote_test                                                 |
| Bearbeiten        |                                                         | my/TSP_7                                                       |
| Hilfe             | Abbrechen Zurück OK & Weiter                            | Status anzeigen                                                |

Activate Provider and click on [Bearbeiten / Edit].

On the next page the preconfigured addresses are shown, nothing has to be changed here:

| Setup - Wizards - Central Telephony - Internet Telephony |                      |
|----------------------------------------------------------|----------------------|
|                                                          |                      |
|                                                          |                      |
| Internet Telephon                                        | y Service Provider   |
|                                                          |                      |
|                                                          |                      |
| Provider Name:                                           | HLkomm               |
| Enable Provider:                                         |                      |
| Secure Trunk:                                            |                      |
| Domain Name:                                             | unify-sip.hlkomm.net |
| Provider Registrar                                       |                      |
| Use Registrar:                                           |                      |
| IP Address / Host name:                                  | unify-sip.hlkomm.net |
| Dat                                                      | FOGO                 |
| Foit.                                                    | 3000                 |
| Reregistration Interval at Provider (sec)                | 120                  |
| Provider Proxy                                           |                      |
| IP Address / Host name:                                  | unify-sip.hlkomm.net |
| Port:                                                    | 5060                 |
| Provider Outbound Proxy                                  |                      |
| Use Outbound Proxy:                                      | 0                    |
| IP Address / Host name:                                  | 0.0.0.0              |
| Port:                                                    | 0                    |
| L                                                        |                      |
|                                                          |                      |
|                                                          |                      |
| Help Abort Back OK & Next Delete                         | Data                 |
|                                                          |                      |

On the next page you can activate the ITSP.

Click [OK & Next].

In the next dialog the specific customer SIP Userdata will be configured.

| Einrichtung - Wizards - Zentrale Telephonie - Internet-Telefonie |                                          |
|------------------------------------------------------------------|------------------------------------------|
|                                                                  | Internet-Telefonie-Teilnehmer für HLKomm |
|                                                                  | Name des Internet-Telefonie-Teilnehmers  |
| Hinzufügen                                                       | Neuer Internet-Telefonie-Teilnehmer      |
|                                                                  |                                          |
|                                                                  |                                          |
|                                                                  |                                          |

#### Press "Hinzufügen / Add"

The fields on this page are filled with the following data provided by HL-Komm:

| Internet telephony station: | Username is inserted here (e.g: 004934299547103)                                                                                                    |
|-----------------------------|----------------------------------------------------------------------------------------------------|
| Authorization name:         | Username is inserted here (e.g: 004934299547103)                                                                                                    |
| Password:                   | Password provided by HL komm                                                                                                    |
| Default number:             | Main number of connection. The default number is used as outgoing number when no DDI number is assigned to a station. (e.g: 004934299547103). Usually the <b>Lead Number</b> is entered here. |

| Internet-Telefonie-Te                                                                                                    | ilnehmer für HLKomm                                                   |                                                |
|----------------------------------------------------------------------------------------------------|-----------------------------------------------------------------------|------------------------------------------------|
| Internet-Telefonie-Teilnehmer / Registrierungsrufnummer:                                                                                                    | 004934299547103                                                       |                                                |
| Autorisierungsname / Telefonie-Benutzername:                                                                                                    | 004934299547103                                                       |                                                |
| Kennwort / Telefonie-Passwort:                                                                                                    | •••••                                                                 |                                                |
| Kennwort / Telefonie-Passwort wiederholen:                                                                                                    | •••••                                                                 |                                                |
| Rufnummernzuordnung                                                                                                    |                                                                       |                                                |
| Öffentliche Rufnummer (Du                                                                                                    | Wa) 👻                                                                 |                                                |
| Bitte bei Verwendung von 'Cip' die Konfigurationseins<br>Die Verwendung von 'Interne Numme                                                                                                    | tellungen über 'Öffentliche Rufn<br>r (Rufnr.) verwenden' ist nicht e | ummer (DuWa)' prüfen!<br>rlaubt!               |
| *ITSP-multiple route:                                                                                                    |                                                                       |                                                |
| Standard-Rufnummer:                                                                                                    | 004934299547103                                                       |                                                |
| Standard-Rufnummer<br>ITSP als primärer Amtszugang<br>Geben Sie hier eine der Rufnummern ein, die Sie von ihrem Netzanbieter erhalten haben. Diese Nummer wird bei abgehenden Anrufen als Anrufernummer ve<br>Alle von ihrem Netzanbieter bereitgestellten Rufnummern solten bei der Leitungs- und Teiefonkonfiguration (DuWa-Feld) unter primärer Amtszugang eingetra; | rwendet, wenn für den jeweilig<br>jen werden.                         | en Anruf keine andere Rufnummer verfügbar ist. |
|                                                                                                    |                                                                       |                                                |
|                                                                                                    |                                                                       |                                                |
|                                                                                                    |                                                                       |                                                |
|                                                                                                    |                                                                       |                                                |
|                                                                                                    |                                                                       |                                                |
|                                                                                                    |                                                                       |                                                |
|                                                                                                    |                                                                       |                                                |
|                                                                                                    |                                                                       |                                                |
|                                                                                                    |                                                                       |                                                |
|                                                                                                    |                                                                       |                                                |
| Hilfe Abbrechen Zurück OK & Weiter Daten löschen                                                                                                    |                                                                       |                                                |

Enter the relevant data and click [OK & Next].

|                                                                                        |                                                              | Internet-Tele                   | fonie-Teilnehmer für HLKomm             |
|----------------------------------------------------------------------------------------|--------------------------------------------------------------|---------------------------------|-----------------------------------------|
|                                                                                        |                                                              |                                 | Name des Internet-Telefonie-Teilnehmers |
| Bearbeiten                                                                             |                                                              |                                 | 004934299547103                         |
|                                                                                        |                                                              |                                 |                                         |
|                                                                                        |                                                              |                                 |                                         |
| Click [OK & Next]                                                                      | Rufnummernzuordnung für HLK                                  | iomm                            |                                         |
| Name des Internet-Telefonie-Teilnehmers                                                | Internet-Telefonie-Rufnummer                                 | Durchwahl                       | Als gehende Anlagenrufnummer verwenden  |
| Vor Abschluss der Konfiguration bitte sicherstellen, dass die entsprechenden Teilnehme | er-Durchwahlen an den jeweiligen Teilnehmerendgeräten einger | ichtet sind (Endgeräte/Teilnehr | ner-Konfiguration)                      |

#### Click [OK & Next] (no input needed)

Hilfe Abbrechen Zurück OK & Weiter

|                   |                                                         | Provider-Konfiguration und -Aktivierung für Internet-Telefonie |
|-------------------|---------------------------------------------------------|----------------------------------------------------------------|
|                   |                                                         | Keine Telefonie über Internet:                                 |
|                   |                                                         | Länderspezifische Ansicht Deutschland -                        |
| Hinweis: Im Exper | tenmodus durchgeführte Änderungen müssen nach Durchlauf | fen des Wizards überprüft/wiederholt werden.                   |
|                   | Provider aktivieren                                     | Internet-Telefonie Service Provider                            |
| Hinzufügen        |                                                         | Anderer Provider                                               |
| Bearbeiten        |                                                         | 1&1                                                            |
| Bearbeiten        |                                                         | COLT UK & Europe                                               |
| Bearbeiten        |                                                         | COLT VPN                                                       |
| Bearbeiten        |                                                         | cosmote                                                        |
| Bearbeiten        |                                                         | Ecotel sipTrunk 2.0                                            |
| Bearbeiten        |                                                         | ecotel sipTrunk Connect 1.0                                    |
| Bearbeiten        |                                                         | ecotel sipTrunk DDI                                            |
| Bearbeiten        |                                                         | Ennit AG                                                       |
| Bearbeiten        |                                                         | equada                                                         |
| Bearbeiten        |                                                         | GMX                                                            |
| Bearbeiten        |                                                         | HFO Telecom NGN                                                |
| Bearbeiten        |                                                         | HKBN                                                           |
| Bearbeiten        |                                                         | HLKomm                                                         |
| Bearbeiten        |                                                         | MK Netzdienste                                                 |
| Hilfe             | Abbrechen Zurück OK & Weiter                            | Status anzeigen                                                |

Click [OK & Next]

## Define bandwidth (# Trunks)

The amount of simultaneous Internet (**Assigned Lines**) calls must be aligned with the Maximum Active Calls allowed by customer specific data as given by HLKomm

| Einstellungen für Internet-Telefonie                                                                                                    |                                                            |                                                |                       |
|----------------------------------------------------------------------------------------------------|------------------------------------------------------------|------------------------------------------------|-----------------------|
| Simultane Internet-Telefongespräche                                                                                                    |                                                            |                                                |                       |
| Verfügbare ITSP-Leitungen: 190                                                                                                    |                                                            |                                                |                       |
| Bitte geben Sie in dem Eingabefeld 'Upstream bis zu (Kbit/s)' die von Ihrem Provider mitgeteilte Upstream<br>Sie haben den Wert <b>Upstream bis zu (Kbit/s) = 2048</b> eingegeben. | Ihrer DSL-Verbindung ein.                                  |                                                |                       |
| Mit diesem Upstream können Sie maximal 16 Gleichzeitige Internet-Telefongespräche. Wenn sich die Ver                                                                               | bindungsqualität aufgrund hoher Netzlast verschlechtert, m | üssen Sie die Anzahl der gleichzeitigen Anrufe | reduzieren.           |
| Die Anzahl gleichzeitiger Internet-Telefongespräche hängt auch von der Lizenzierung ab.                                                                                            |                                                            |                                                |                       |
|                                                                                                    | Upstream bis zu (Kbit/s): 2048                             | 3                                              |                       |
|                                                                                                    | Anzahl simultaner Internet-Telefongespräche:               | Leitungen verteilen                            |                       |
| Leitungszuweisung                                                                                                    |                                                            |                                                |                       |
| Internet-Telefonie Service Provider                                                                                                    | Konfigurierte Lei                                          | itungen                                        | Zugewiesene Leitungen |
| HLKomm                                                                                                    | 0                                                          |                                                | 4                     |
|                                                                                                    |                                                            |                                                |                       |
| Hilfe Abbrechen Zurück OK & Weiter                                                                                                    |                                                            |                                                |                       |

Click [OK & Next]

#### **Special phone numbers**

In this dialog it is possible to route special phone numbers.

| Sonderrufnummern                                                                                                    |                  |                      |  |
|----------------------------------------------------------------------------------------------------|------------------|----------------------|--|
| Hrweis:<br>Bite stellen Sie unbedingt sicher, dass alle konfigurierten Sonderrufmummern von dem ausgewählten Provider unterstützt werden. |                  |                      |  |
| Sonderrufnummer                                                                                                    | Gewählte Ziffern | Wählen über Provider |  |
| 1                                                                                                    | 0C112            | HLKomm 🚽             |  |
| 2                                                                                                    | 0C110            | HLKomm 🚽             |  |
| 3                                                                                                    | 0C0137Z          | HLKomm 🖕             |  |
| 4                                                                                                    | 0C0138Z          | HLKomm 👻             |  |
| 5                                                                                                    | 0C0900Z          | HLKomm 👻             |  |
| 6                                                                                                    | 0C118Z           | HLKomm 🖕             |  |
| 7                                                                                                    | 0C116Z           | HLKomm 👻             |  |
| 8                                                                                                    | 0C115            | HLKomm 🔶             |  |
| 9                                                                                                    | 0C010Z           | HLKomm 👻             |  |
| 10                                                                                                    |                  | HLKomm 👻             |  |
| 11                                                                                                    |                  | HLKomm 🚽             |  |
| 12                                                                                                    |                  | HLKomm 🚽             |  |
| 13                                                                                                    |                  | HLKomm 🚽             |  |
| 14                                                                                                    |                  | HLKomm 👻             |  |
| 15                                                                                                    |                  | HLKomm 👻             |  |
|                                                                                                    |                  |                      |  |
| Hilfe Abbrechen Zurück OK                                                                                                    | & Weiter         |                      |  |

#### Click [OK & Next]

#### On next page status of ITSP is displayed.

| Status der Internet-Telefonie Service Provider (ITSP) |          |           |                         |        |          |
|-------------------------------------------------------|----------|-----------|-------------------------|--------|----------|
|                                                       | Provider |           | Teilnehmer              |        |          |
| Neustart                                              | HLKomm   | Aktiviert | 004934299547103 registr | triert | Diagnose |
|                                                       |          |           |                         |        |          |

#### Click [Next]

"Exchange Line Seizure":

Select which trunk will access code 0. Enter the local area code without national prefix digit (0).

This number is actually used, when caller from OSbiz is dialing an external destination co-located to same PBX area. Before the OSbiz sends the relevant message to HLkomm, adds this number in front of the previous dialed digits from caller. This mechanism is done automatically by LCR.

| Amtshelung                                                 | Amtst                     | lolung   |
|------------------------------------------------------------|---------------------------|----------|
|                                                            | (Kennzahl zur Amtsholung) | 0        |
|                                                            | Wählen über Provider      | HLKomm 🖵 |
| Ortskennzahl<br>Bitte geben Sie hier die Ortskennzahl ein. | Ortsnetzkennzahi 0        | 24299    |
|                                                            | ortanotzkoimzani. o       |          |
|                                                            |                           |          |
|                                                            |                           |          |
|                                                            |                           |          |
|                                                            |                           |          |
|                                                            |                           |          |
|                                                            |                           |          |
|                                                            |                           |          |
|                                                            |                           |          |
|                                                            |                           |          |
|                                                            |                           |          |
|                                                            |                           |          |
|                                                            |                           |          |
| Hilfe Abbrechen Zurück OK & Weiter                         |                           |          |

Click [OK & Next]

#### Overview with all configured "Outside line Seizure" are displayed.

|                                    | Kennzahlen für die gezielte Amtsbelegung |  |
|------------------------------------|------------------------------------------|--|
|                                    | Kennzahl für die gezielte Amtsbelegung   |  |
| HLKomm                             | 80                                       |  |
|                                    |                                          |  |
|                                    |                                          |  |
|                                    |                                          |  |
|                                    |                                          |  |
|                                    |                                          |  |
|                                    |                                          |  |
|                                    |                                          |  |
|                                    |                                          |  |
|                                    |                                          |  |
|                                    |                                          |  |
|                                    |                                          |  |
|                                    |                                          |  |
|                                    |                                          |  |
|                                    |                                          |  |
|                                    |                                          |  |
|                                    |                                          |  |
|                                    |                                          |  |
|                                    |                                          |  |
|                                    |                                          |  |
|                                    |                                          |  |
|                                    |                                          |  |
|                                    |                                          |  |
|                                    |                                          |  |
| Hilfe Abbrechen Zurück OK & Weiter |                                          |  |
|                                    |                                          |  |

Click [OK & Next] and on the next page [Finish]

## **DID configuration**

In the DID Section, the full Duwa will need to be entered without the national prefix.

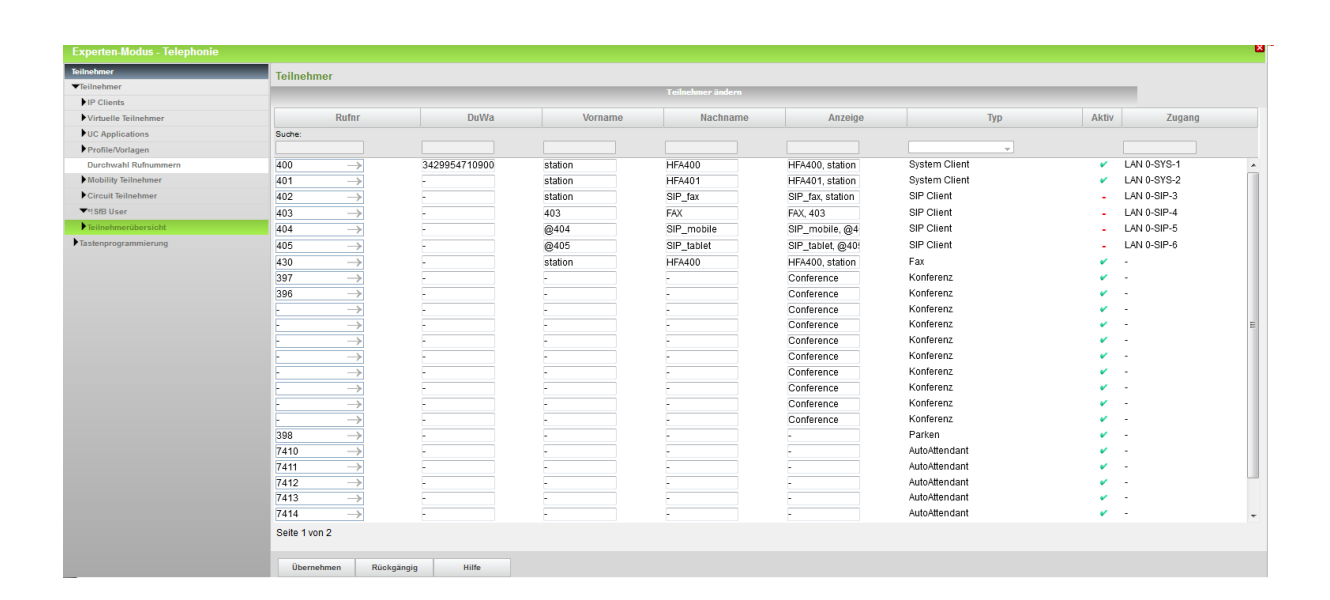